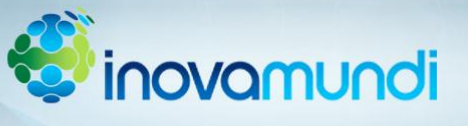

## **TUTORIAL DE INSCRIÇÃO**

Para acessar a ficha de inscrição acesse o site <u>www.feevale.br/fip</u> e entre na guia "INSCRIÇÕES" e selecione a opção "Sou Cadastrado a Feevale" ou "Não Sou Cadastrado na Feevale" conforme a sua situação.

Na página de inscrições da Feira de Iniciação a Pesquisa – FIP 2012 realize os seguintes procedimentos de inscrição:

1° - Cadastre os alunos que fazem parte do projeto de pesquisa na seção "Autor(es)" clicando na opção "Novo";

2° - Após cadastrar e organizar os autores, cadastre o(s) professor(es) orientador(es) na seção "Orientador(es)" clicando na opção "Novo";

3° - Após cadastrar o(s) autor(es) e orientador(es), faça a inscrição dos dados da sua instituição na seção "Identificação da Escola".

4° - Após cadastrar a sua escola, redija, ou cole de seu editor de texto, o resumo de seu trabalho no campo adequado;

5° - Clique em Avançar para concluir sua inscrição.

Dúvidas e esclarecimento em relação ao processo de inscrição podem ser encaminhados para o email <u>brunodesabeckerle@feevale.br</u> ou <u>fernandofb@feevale.br</u> colocando Inscrição FIP 2012 como assunto da mensagem.

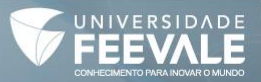